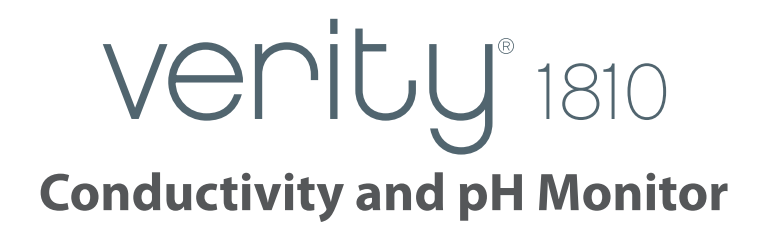

## User's Guide

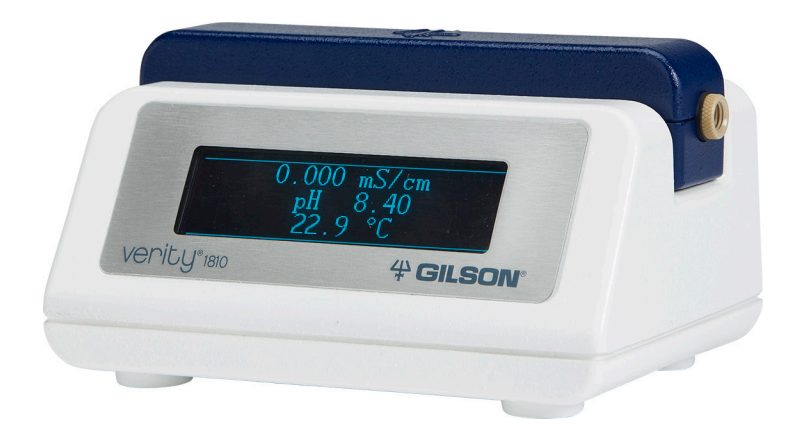

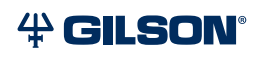

# TABLE OF CONTENTS

#### Safety

| Symbols and Signs | 8 |
|-------------------|---|
| Safety Notices    | 8 |
| Solvents          | 8 |
| Replacement Parts | 8 |

#### Sécurité

| Symboles et Signes | . 10 |
|--------------------|------|
| Notes de Sécurité  | . 10 |
| Solvants           | . 10 |
| Pièces détachées   | . 10 |

#### **1** Introduction

| Description              | 12 |
|--------------------------|----|
| Jnpacking                | 12 |
| Standard Equipment       | 13 |
| Accessories              | 13 |
| Fechnical Specifications | 14 |
| Customer Service         | 16 |

#### 2 Installation

| lumbing Connections   |
|-----------------------|
| ear Panel Connections |
| pH Sensor             |
| Output Channels       |
| USB Device            |

#### **3 Operation**

| Front Panel                          |  |
|--------------------------------------|--|
| Flow Path Diagram                    |  |
| Start Up                             |  |
| Control from TRILUTION® LC           |  |
| Configuration23                      |  |
| Control                              |  |
| Analysis                             |  |
| Application Run                      |  |
| Results                              |  |
| Temperature Compensation Coefficient |  |
| Conductivity Analog Endpoint         |  |

#### 4 Maintenance

| Ileaning                               |
|----------------------------------------|
| Exterior                               |
| Conductivity Flow Cell                 |
| Conductivity Flow Cell                 |
| Calibration                            |
| Replacement                            |
| Inlet and/or Outlet Tubing Replacement |

#### 5 Troubleshooting

| roubleshooting                  | 34 |
|---------------------------------|----|
| olvent and Buffer Compatibility | 34 |
| Chemical Resilience             | 34 |
| Repair and Return Policies      | 35 |
| Before Calling Us               | 35 |
| Warranty Repair                 | 35 |
| Non-Warranty Repair             | 35 |
| Return Procedure                | 35 |
| Unit End-of-Life                | 35 |

#### A Replacement Parts and Accessories

| VERITY® 1810 Conductivity and pH Monitor | 7 |
|------------------------------------------|---|
| Flow Cells                               | 7 |
| Tubing and Fittings                      | 7 |
| pH Sensor                                | 3 |
| Cables                                   | 3 |

#### B pH Flow Cell

| Technical Specifications                                                                        |
|-------------------------------------------------------------------------------------------------|
| Setup                                                                                           |
| Plumbing Connections                                                                            |
| Connection to the VERITY $^{\circ}$ 1810 Conductivity and pH Monitor $\ldots \ldots \ldots 42$  |
| pH Sensor                                                                                       |
| Flow Path Diagram                                                                               |
| VERITY® 1810 Monitor pH Calibration Utility                                                     |
| Install the VERITY® 1810 Monitor pH Calibration Utility                                         |
| Prepare to Run the VERITY $^{\circ}$ 1810 Monitor pH Calibration Utility $\dots \dots \dots 43$ |
| Start the VERITY® 1810 Monitor pH Calibration Utility                                           |
| Use the VERITY® 1810 Monitor pH Calibration Utility                                             |
| Close the VERITY® 1810 Monitor pH Calibration Utility                                           |
| Maintenance                                                                                     |
| pH Sensor Replacement                                                                           |

# SAFETY

Read this chapter before installing and operating the instrument.

Only trained technical personnel in a laboratory environment may use the instrument for non-medical, liquid handling purposes. For safe and correct use of the instrument, operating and service personnel must follow all instructions contained in this guide when installing, cleaning, and maintaining the instrument. All safety precautions must be observed during all phases of operation, service, and repair of the instrument.

Failure to comply with these precautions or with warnings described in the user's guide violates safety standards of design, manufacture, and intended use of the instrument. Gilson assumes no liability for customers failing to comply with these requirements.

The instrument has been certified to safety standards required in Canada, Europe, and the United States. Refer to the rear panel label on the instrument and the Declaration of Conformity document for the current standards to which the instrument has been found compliant.

# **Symbols and Signs**

The following table explains symbols and labels that are used on the instrument or in the user's guide:

| Symbol   | Meaning                          |
|----------|----------------------------------|
| <u>^</u> | Caution<br>Attention<br>Vorsicht |

# **Safety Notices**

The following safety notices may appear in this document:

|        | WARNING indicates a potentially hazardous situation which, if not avoided, may result in serious injury           |
|--------|----------------------------------------------------------------------------------------------------|
|        | CAUTION indicates a potentially hazardous situation which, if not avoided, may result in minor or moderate injury |
| NOTICE | NOTICE indicates a potentially hazardous situation which, if not avoided, may result in equipment damage          |

# **Solvents**

Observe safe laboratory practices when handling solvents. If dangerous liquids are used, adequate protection such as proper ventilation, safety glasses, etc., should be used.

Refer to the Material Safety Data Sheets for the solvents before use.

# **Replacement Parts**

Be sure to use only replacement parts mentioned in this user's guide.

# SÉCURITÉ

Merci de lire attentivement cette section avant toute installation ou utilisation de l'instrument.

Cet instrument est exclusivement destiné à être utilisé dans un environnement de laboratoire, par un personnel qualifié, à des fins de manipulations de liquides non-médicales. Pour une utilisation correcte et en toute sécurité de l'instrument, il est nécessaire que le personnel qui utilise et réalise la maintenance de l'instrument, suive les instructions contenues dans ce guide lors de l'installation, du nettoyage et de la maintenance de l'instrument. Toutes les consignes de sécurité doivent être respectées durant toutes les phases de fonctionnement, d'entretien ou de réparation de l'instrument.

Le non-respect de ces précautions ou des avertissements spécifiques mentionnés dans ce guide compromet les normes de sécurité de conception, de fabrication et d'utilisation prévue de l'instrument. Gilson décline toute responsabilité en cas d'incapacité du client à se conformer à ces exigences.

L'instrument a été certifié conformément aux normes de sécurité en vigueur au Canada, en Europe et aux Etats-Unis. Merci de vous reporter aux indications mentionnées sur le panneau arrière de l'instrument ainsi qu'au document de Déclaration de Conformité aux normes pour lesquelles l'instrument a été déclaré conforme.

# Symboles et Signes

Le tableau suivant détaille les symboles et signes utilisés sur l'instrument ou dans le guide de l'utilisateur:

| Symbole  | Signification                    |
|----------|----------------------------------|
| <u>^</u> | Caution<br>Attention<br>Vorsicht |

# Notes de Sécurité

Les notes de sécurité suivantes peuvent apparaitre dans ce document:

| WARNING | AVERTISSEMENT: indique une situation potentiellement dangereuse qui, si elle n'est pas<br>évitée, peut entraîner des blessures graves       |
|---------|----------------------------------------------------------------------------------------------------|
|         | ATTENTION: indique une situation potentiellement dangereuse qui, si elle n'est pas évitée, peut entraîner des blessures mineures à modérées |
| NOTICE  | AVIS: indique une situation potentiellement dangereuse qui, si elle n'est pas évitée, peut entraîner des dégâts matériels                   |

# Solvants

Respectez les Bonnes Pratiques de Laboratoire lors de la manipulation de solvants. Si des liquides dangereux sont utilisés, assurez-vous que la ventilation est adéquate et portez en permanence un équipement de protection individuelle (EPI), tel que: lunettes, gants et vêtements de protection.

Reportez-vous aux Fiches de Données de Sécurité pour les solvants avant toute utilisation.

# Pièces détachées

Assurez-vous de n'utiliser exclusivement que les pièces détachées mentionnées dans ce guide.

# INTRODUCTION

## **Chapter One**

This chapter provides information on the following topics:

- **Description** on page 12
- Unpacking on page 12
- Technical Specifications on page 14
- Customer Service on page 16

# Description

The VERITY<sup>®</sup> 1810 Conductivity and pH Monitor is a state-of-the-art detection instrument for biological purifications with a large dynamic range and fast response time for real-time gradient monitoring. It is a compact, integral component for systems performing oligonucleotide, monoclonal antibody (mAb), and other biological separations.

The VERITY<sup>®</sup> 1810 Conductivity and pH Monitor is a USB powered instrument with an integrated conductivity sensor, an external connection for an optional pH sensor, and analog output connections for conductivity and pH. Real-time conductivity and pH data can be viewed on an LCD display or monitored either through the USB connection or analog outputs.

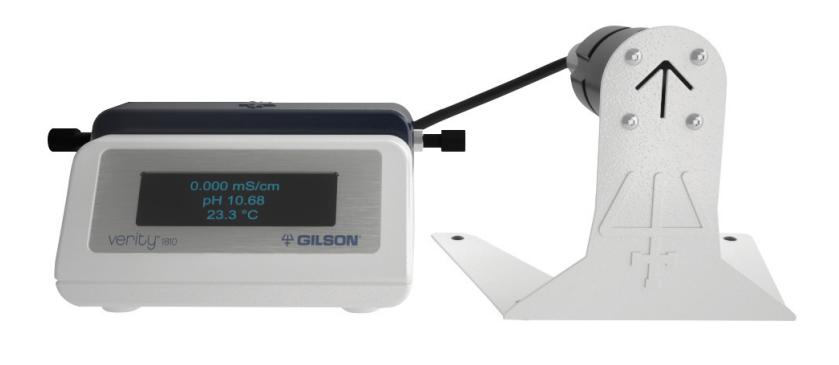

Figure 1 VERITY® 1810 Conductivity and pH Monitor with Optional pH Flow Cell

# Unpacking

The instrument is delivered with most of the major components already assembled. Retain all packing material so the instrument may be shipped safely in the future.

To unpack the instrument:

- 1. Open the box.
- 2. Remove the foam insert on the top of the instrument.
- 3. Grip the instrument and lift it out of the packaging.
- 4. Remove the instrument from the bag.
- 5. Remove the bag of accessories from the box.

## **Standard Equipment**

- VERITY® 1810 Conductivity and pH Monitor with Installed Conductivity Flow Cell
- USB Cable
- Two Analog Cables
- Inlet and Outlet Fittings
- Gilson Ethernet Utility

#### **Documentation**

The following documentation is provided:

- VERITY<sup>®</sup> 1810 Conductivity and pH Monitor Documentation CD, which includes:
  - VERITY® 1810 Conductivity and pH Monitor User's Guide
  - VERITY® 1810 Conductivity and pH Monitor Installation Qualification (IQ) Procedures
- Declaration of Conformity
- Hazardous Materials Declaration (China RoHS)
- Conductivity Flow Cell Calibration Certificate
- Items Included Checklist
- Quality Control (QC) Checklist

## Accessories

#### Required

Some accessories are required, but are ordered separately:

- Inlet and Outlet Tubing
- TRILUTION<sup>®</sup> LC Software v3.0 with Service Pack 6 (or higher)

#### **Optional**

- pH Flow Cell, which includes:
  - o pH Sensor
  - o pH Flow Cell Base
  - pH Calibration Utility CD

For more information, refer to the **pH Flow Cell** appendix in this user's guide.

# **Technical Specifications**

Please be aware of the following before operating the instrument.

#### NOTICE

Changes or modifications to the instrument not expressly approved by Gilson could void the factory-authorized warranty.

The instrument complies with part 15 of the FCC Rules. Operation is subject to the following two conditions: (1) This instrument may not cause harmful interference, and (2) this instrument must accept any interference received, including interference that may cause undesired operation.

Shielded cables must be used with the instrument to ensure compliance with the FCC Class A limits.

| Technical<br>Specification  | Definition                                                                                                    |                                                                                  |       |      |
|-----------------------------|----------------------------------------------------------------------------------------------------|----------------------------------------------------------------------------------|-------|------|
| Analog Outputs              | Two 0–1V dedicated analog outputs: one for streaming conductivity data and the other for streaming pH data                                                                                          |                                                                                  |       |      |
| Communication               | USB                                                                                                    |                                                                                  |       |      |
| Conductivity<br>Flow Cell   | Accuracy                                                                                                    | $\pm$ 4% or $\pm$ 20 µS/cm,whichever is greater,within 1 µS/cm–300 mS/cm at 25°C |       |      |
|                             | Part Number                                                                                                    | 11000002                                                                         |       |      |
|                             | Proceuro                                                                                                    | psi                                                                              | bar   | МРа  |
|                             | riessure                                                                                                    | 200                                                                              | 13.79 | 1.38 |
|                             | Readable<br>Range                                                                                                    | 1 μS/cm–999.99 mS/cm                                                             |       |      |
|                             | Specification<br>Range                                                                                                    | 1 μS/cm–300 mS/cm                                                                |       |      |
|                             | Wetted<br>Materials                                                                                                    | PEEK, Titanium                                                                   |       |      |
|                             | Volume                                                                                                    | 54.1 μL                                                                          |       |      |
| Data Acquisition            | 2, 5, or 10 points/sec with TRILUTION <sup>®</sup> LC Software                                                                                                    |                                                                                  |       |      |
| Dimensions<br>(W x D x H)   | 13.4 x 10.3 x 7.1 cm (5.3 x 4.1 x 2.8 in.)                                                                                                    |                                                                                  |       |      |
| Environmental<br>Conditions | Indoor use<br>Altitude: up to 2000 m<br>Temperature range: 4°C–40°C<br>Humidity: Maximum relative humidity 80% for temperatures up to 31°C, decreasing linearly<br>to 50% relative humidity at 40°C |                                                                                  |       |      |
| Front Panel                 | Three line displa                                                                                                    | ау                                                                               |       |      |

#### VERITY® 1810 Conductivity and pH Monitor

#### VERITY® 1810 Conductivity and pH Monitor

| Technical<br>Specification     | Definition                                                                                                    |                                        |      |      |  |
|--------------------------------|----------------------------------------------------------------------------------------------------|----------------------------------------|------|------|--|
| Monitor Channels               | Three: Conduct                                                                                                    | onductivity, pH, and Temperature       |      |      |  |
| pH Flow Cell                   | Accuracy ±0.1 units at 25°C                                                                                                    |                                        |      |      |  |
|                                | Maximum<br>Drift                                                                                                    | 0.1/10 hours at constant conditions    |      |      |  |
|                                | Part Number                                                                                                    | 11100001                               |      |      |  |
|                                | Draccura                                                                                                    | psi                                    | bar  | МРа  |  |
|                                | Tressure                                                                                                    | 100                                    | 6.89 | 0.69 |  |
|                                | Readable<br>Range                                                                                                    | 0–14 pH                                |      |      |  |
|                                | Specification<br>Range                                                                                                    | 2–12 pH                                |      |      |  |
|                                | Wetted<br>Materials                                                                                                    | Acrylic, PVDF, pH Glass, epoxy, BUNA-N |      |      |  |
|                                | Volume                                                                                                    | 110 μL                                 |      |      |  |
| Power<br>Requirements          | USB powered instrument<br>Instrument Power Requirement: 5V DC (1W)                                                                                                    |                                        |      |      |  |
| Recommended<br>Flow Rate Range | 0.5–150 mL/min                                                                                                    |                                        |      |      |  |
| Safety and<br>Compliance       | The instrument has been certified to safety standards specified for Canada, Europe, and the United States. Refer to the instrument rear panel label and the Declaration of Conformity document for the current standards to which the instrument has been found compliant. |                                        |      |      |  |
| Software Control               | PC control via U                                                                                                    | JSB and TRILUTION® LC Soft             | ware |      |  |
| Weight                         | 0.34 kg (0.75 lb                                                                                                    | s.)                                    |      |      |  |

# **Customer Service**

Gilson, Inc. and its worldwide network of authorized representatives provide customers with the following types of assistance: sales, technical support, applications, and instrument repair.

If you need assistance, please contact your local Gilson representative. Specific contact information can be found at www.gilson.com. To help us serve you quickly and efficiently, please refer to Before Calling Us on page 35.

# **INSTALLATION**

## **Chapter Two**

This chapter explains the steps for setting up the instrument, which includes:

- Plumbing Connections on page 18
- Rear Panel Connections on page 19

# **Plumbing Connections**

Inlet and outlet tubing are ordered separately so as to be appropriate for the application flow rate. Refer to the **Replacement Parts and Accessories** appendix for part numbers. Fittings are supplied.

To make the plumbing connections:

- 1. On each end of the tubing, slide the nut, then the steel compression ring, and then the ferrule. The flattened end of the ring should face towards the nut with the narrow end of the ferrule towards the ring.
- 2. Insert the nut at each end into its port. (Ports are not labeled as the direction of the liquid flow is not specific.) Hold the tubing to the bottom of the fitting while tightening the nut to fingertight.

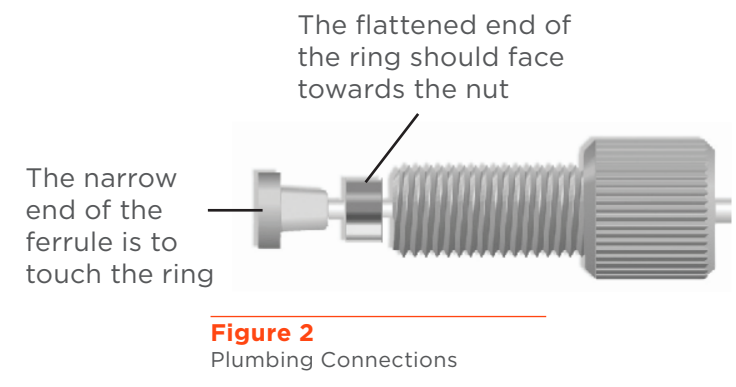

**NOTE** If the system includes a pH flow cell, one connection goes to the pH flow cell inlet. Refer to the pH Flow Cell appendix for instructions and more information.

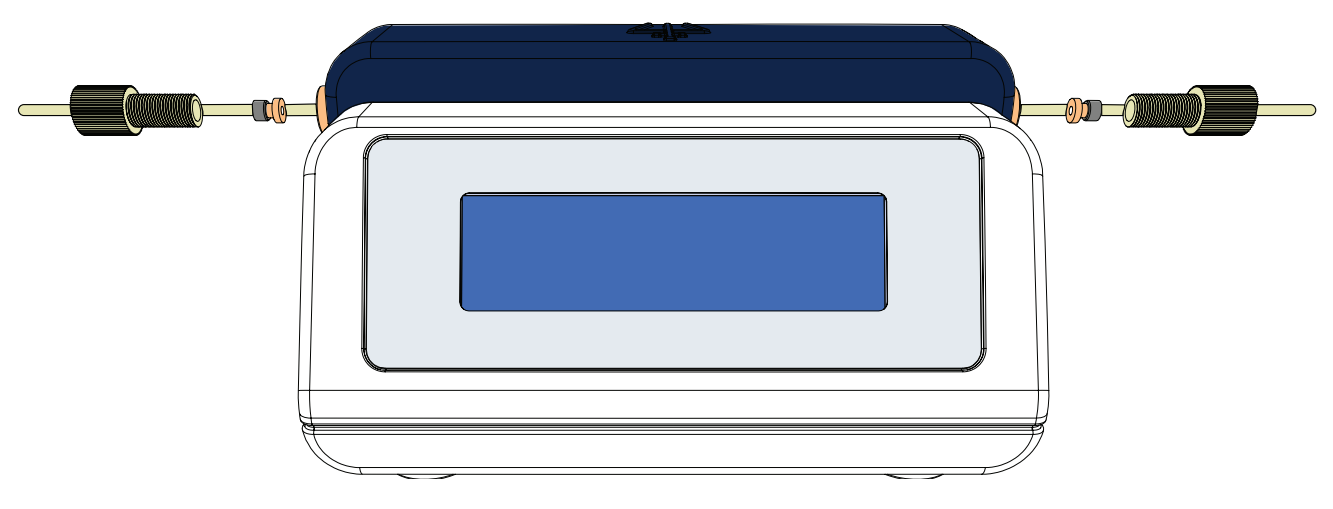

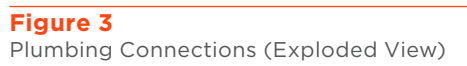

# **Rear Panel Connection**

Refer to the diagram when making the connections described in this section.

1 pH Sensor input

- 2 Analog pH output
- 3 Analog Conductivity output
- 4 USB Device port

## pH Sensor

The pH sensor cable has a BNC connector.

After assembling the optional pH flow cell, connect the pH sensor cable to the pH Sensor input, and then twist clockwise 1/4 turn to lock. For pH flow cell assembly instructions, refer to the **pH Flow Cell** appendix.

# Figure 4 Rear Panel Diagram

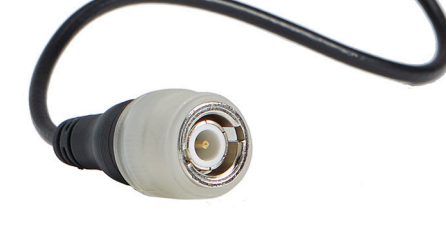

Figure 5 BNC Connector on pH Sensor Cable

## **Output Channels**

NOTE

If the VERITY<sup>®</sup> 1810 Conductivity and pH Monitor is part of a Gilson system, it is not necessary to make analog output connections. In a Gilson system, make the USB connection between the VERITY<sup>®</sup> 1810 Conductivity and pH Monitor and the PC.

The monitor has two output channels: Analog pH and Analog Conductivity. Optionally, direct output from the monitor to an external device.

To connect an output channel, use one of the supplied cables (part number 11000023). Connect the cable to the corresponding output port and then twist the nut to secure the connection.

To set the analog output range, refer to **Conductivity Analog Endpoint** on page 27.

## **USB** Device

The monitor communicates with a standard PC and is powered via USB.

To make the USB connection between the VERITY® 1810 Conductivity and pH Monitor and the controlling device (PC) or power source (USB hub), use the USB cable (part number 32000012) supplied in the accessory kit. Use the end with the "A-type" (flat) connector to connect to the controlling device or power source and use the end with the "B-type" (square) connector to connect to the monitor.

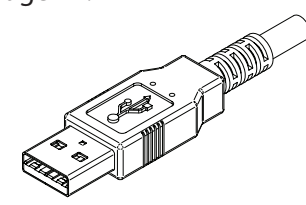

Figure 6 USB Cable with "A-Type" Connector

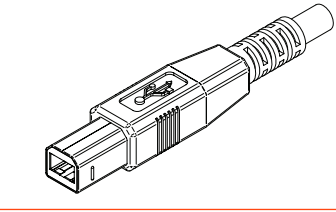

Figure 7 USB Cable with "B-Type" Connector

# **OPERATION**

## **Chapter Three**

Install TRILUTION<sup>®</sup> LC Software according to the installation instructions provided with the software. This software provides control of the VERITY<sup>®</sup> 1810 Conductivity and pH Monitor. For more information about TRILUTION<sup>®</sup> LC Software, refer to its user's guide, on-line help, and documentation supplied with the software.

For use in any HPLC system, use the analog outputs. Refer to **Output Channels** on page 19.

This chapter provides the following information:

- A description of the monitor Front Panel on page 22
- Flow Path Diagram on page 22
- Start Up on page 22
- Instructions for Control from TRILUTION® LC on page 23
- Instructions for viewing **Results** on page 25

# **Front Panel**

The front panel of the monitor contains a:

#### 1 Three Line Display

- The first line displays the conductivity channel reading.
- The second line displays the pH channel reading.
- The third line displays the temperature reading.

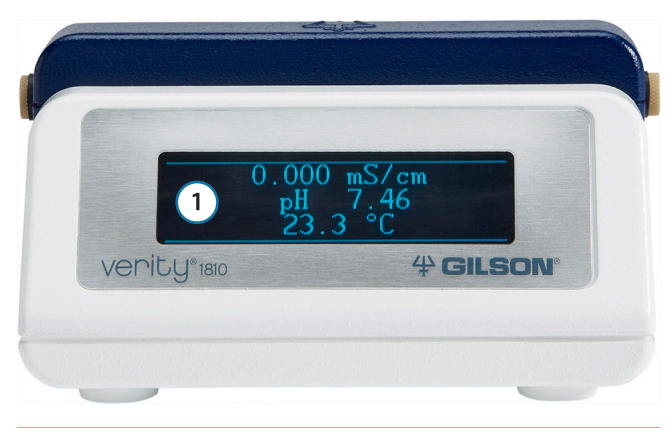

Figure 8 VERITY<sup>®</sup> 1810 Conductivity and pH Monitor Front Panel Display

# **Flow Path Diagram**

The flow to the VERITY<sup>®</sup> 1810 Conductivity and pH Monitor should be post column and post UV detector in an HPLC system.

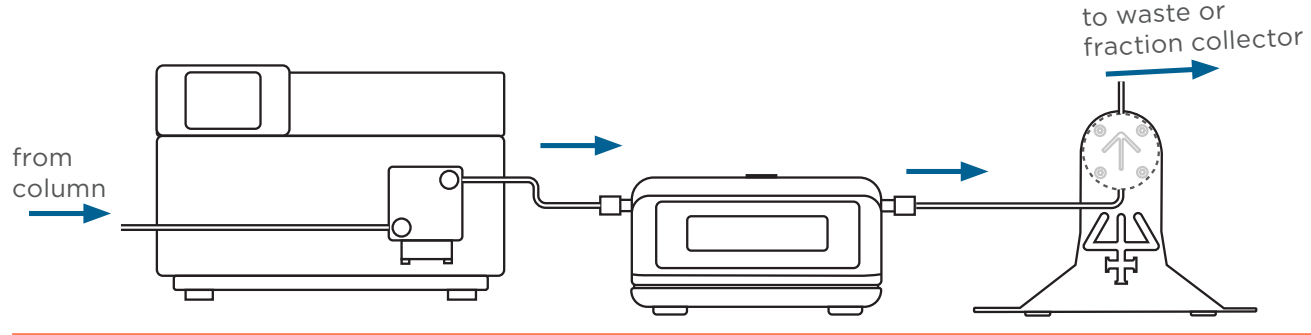

#### Figure 9

Flow Path Diagram -VERITY® 1810 Conductivity and pH Monitor with Conductivity Flow Cell, Optional pH Flow Cell, and 159 UV-VIS Detector

# Start Up

Follow the instructions in the **Installation** chapter to make all rear panel and plumbing connections and then start TRILUTION<sup>®</sup> LC software.

# **Control from TRILUTION® LC**

The following pages describe how to set conditions for control via TRILUTION LC. For additional information about method setup and the chromatography run in TRILUTION LC, refer to the software on-line help or user's guide.

## Configuration

The VERITY 1810 Conductivity and pH Monitor is added to TRILUTION® LC v3.0 after installation of Service Pack 6.

The VERITY<sup>®</sup> 1810 Conductivity and pH Monitor will be detected in a scan, which is the recommended way to add an instrument to the configuration.

When adding the monitor to the configuration:

- Optionally, type a unique description for each data channel. This description and the data channel's signal will be displayed in the status box while data is being collected during an Application Run if the Use check box is selected for that data channel. The Use check box for 1810 Conductivity Channel defaults selected. There are three data channels available: Conductivity, pH, and Temperature.
- 2. Right-click on a data channel marked for use and then select **Primary Channel**. One channel per configuration must be specified as the primary channel. Fraction collection and sample re-injection are based on the primary channel.
- 3. Select the data rate, which is the number of data points collected per second for all channels. One rate is selected for all channels.
- 4. On the General tab, optionally enter a different name that will be used to identify the monitor. (The default name is Detector.)
- 5. Scanning for the monitor automatically populates the serial number field and is recommended, but typing the serial number is also an option. The serial number is located on the underside of the instrument.

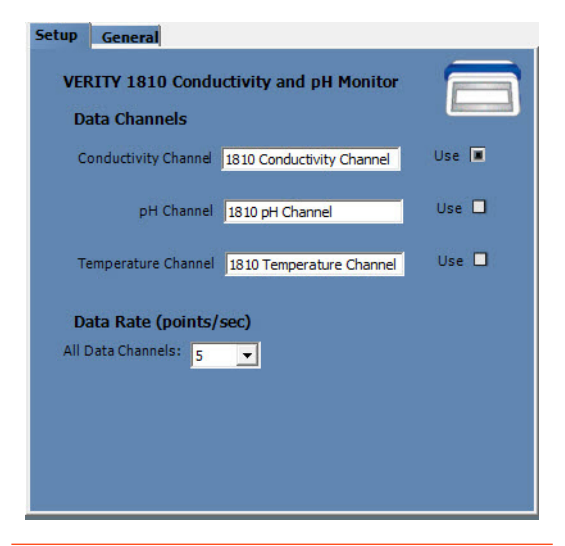

#### Figure 10

Configuration Property Page (CPP) Setup Tab

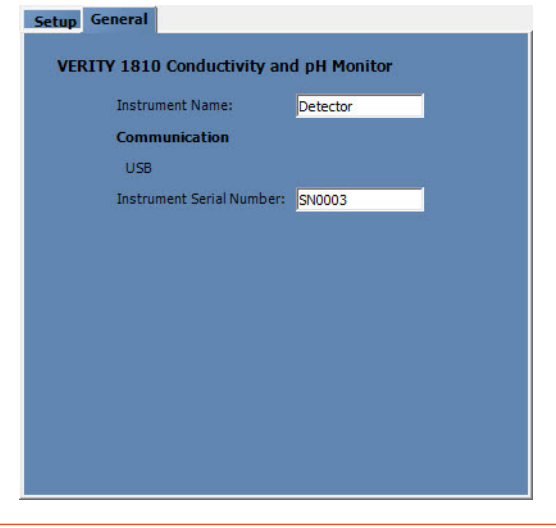

Figure 11 Configuration Property Page (CPP) General Tab

## Control

The Control tab window in the Method Builder is a graphical interface used to organize the tasks used in a method.

#### Tasks

The table below lists the tasks for the VERITY 1810 Conductivity and pH Monitor.

#### VERITY 1810 Conductivity and pH Monitor Tasks

| Task Icon | Task Name and Description                                                                                                  |
|-----------|----------------------------------------------------------------------------------------------------|
|           | <b>Start Data Collection</b><br>This task tells TRILUTION LC to begin collecting data. This task has no properties to set. |
|           | <b>Stop Data Collection</b><br>This task tells TRILUTION LC to stop collecting data. This task has no properties to set.   |

#### Error Handling

Optionally, use error handling to check the status of the instrument. Run a stop method to shut down the system if an error is encountered.

| Error            | Description                                                                                                    |
|------------------|----------------------------------------------------------------------------------------------------|
| Instrument Error | This error results when any scheduled command fails to execute or if the software loses communication with an instrument. |

# Analysis

Using the options in the Method Builder - Analysis window, indicate how collected data is analyzed and reported. TRILUTION LC uses the information in the analysis to report on peaks detected in samples.

To create an analysis, right-click on a data channel in the Configured Instruments Panel and then select **New Analysis**.

# **Application Run**

In the Application Run window, specify the list of steps, called a sample list, to execute during a run. A step in the sample list identifies the method to run. Access the Application Run window by:

- right-clicking an application in the Project Library and then selecting Run or
- selecting an application in the Project Library and then clicking **Run** or
- opening a saved method in the Method Builder and then clicking **Run**.

After setting up the sample list, click **Run** in the Application Run window to begin executing the steps in the run.

## Results

From a run, the software produces results containing the channel data collected and stored for all injected samples. Results contain time and signal information for each sample.

Results are accessed in the Project Library. Click on an application and double-click the results icon (<sup>13</sup>). The Results window is displayed, listing all runs for the selected application.

Double-click on a Run Name to display the Run Results window.

#### **Run Results Window**

The Run Results window enables viewing chromatogram plots and analysis information for collected data. To view chromatogram results, preview the report.

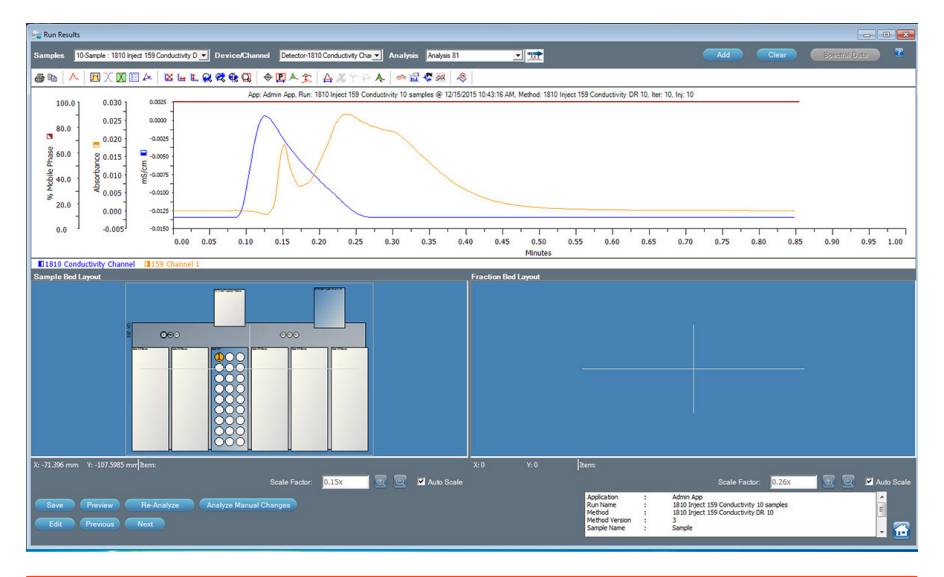

Figure 12 Run Results Window

# **Temperature Compensation Coefficient**

For increased conductivity accuracy, the VERITY<sup>®</sup> 1810 Conductivity and pH Monitor includes the ability to set a conductivity temperature compensation coefficient. Use the Set Temperature Compensation command in Gilson Ethernet Utility. The temperature compensation coefficient varies by solution and by temperature. By default, a 2% temperature compensation coefficient (Temperature Compensation = 0.02) is used by the VERITY<sup>®</sup> 1810 Conductivity and pH Monitor.

To set a temperature compensation coefficient, use of the Gilson Ethernet Utility and the GEARS Application is required. The Gilson VERITY 1810 Conductivity and pH Monitor GEARS Plugins must be installed.

To set a temperature compensation coefficient:

- 1. Install the Gilson Ethernet Utility. Refer to its documentation, if necessary.
- 2. Start the Gilson Ethernet Utility.
  - a. To start the Gilson Ethernet Utility, click the **Start** button and then select **All Programs > Gilson Applications > Utilities > Gilson Ethernet Utility**.
  - b. When starting the Gilson Ethernet Utility, the Windows Firewall may block some features of the program. Click **Allow access** to use the Gilson Ethernet Utility.
- 3. Check that the Gilson VERITY 1810 Conductivity and pH Monitor GEARS Plugins is installed (Control Panel > Programs > Programs and Features). It is installed with TRILUTION® LC v3.0 with Service Pack 6 (or higher) and is required to communicate with the monitor.
- 4. Start the GEARS Application. The GEARS Application allows the Gilson Ethernet Utility to communicate with some Gilson USB instruments, and must be running to communicate with the VERITY® 1810 Conductivity and pH Monitor. When running, the GEARS Application appears as an icon (🕼) in the Windows system tray. To start the GEARS Application, do either of the following:
  - Start TRILUTION software.
  - Click the Start button, and then select All Programs > Gilson Applications > Utilities > GEARS > GEARS Application.

Wait briefly for GEARS to detect the instrument.

- 5. In the Gilson Ethernet Utility, select **VERITY 1810 Conductivity and pH Monitor** from the list, and then click **Connect**.
- 6. Select the Set Temperature Compensation command.
- 7. Enter a coefficient value for the Temperature Compensation property.
- 8. Click **Go**.

# **Conductivity Analog Endpoint**

When using the analog output to monitor conductivity, the VERITY<sup>®</sup> 1810 Conductivity and pH Monitor includes the ability to set the analog output range, which allows adjustment of the output sensitivity.

Use the Set Analog EP command in Gilson Ethernet Utility. By default, the output range is 0–1000 mS/cm (the full conductivity range of the monitor). The range can be reduced (0–100 mS/cm, for example) to enable increased sensitivity for lower conductivity samples. The analog output is 0–1000 mV; therefore, by setting the output range to 0–100 mS/cm, 1000 mV output equals 100 mS/cm, which provides the increase in sensitivity.

To set the analog output range, use of the Gilson Ethernet Utility and the GEARS Application is required. The Gilson VERITY 1810 Conductivity and pH Monitor GEARS Plugins must be installed.

To set the analog output range:

- 1. Install the Gilson Ethernet Utility. Refer to its documentation, if necessary.
- 2. Start the Gilson Ethernet Utility.
  - a. To start the Gilson Ethernet Utility, click the **Start** button and then select **All Programs > Gilson Applications > Utilities > Gilson Ethernet Utility**.
  - b. When starting the Gilson Ethernet Utility, the Windows Firewall may block some features of the program. Click **Allow access** to use the Gilson Ethernet Utility.
- 3. Check that the Gilson VERITY 1810 Conductivity and pH Monitor GEARS Plugins is installed (Control Panel > Programs > Programs and Features). It is installed with TRILUTION<sup>®</sup> LC v3.0 with Service Pack 6 (or higher) and is required to communicate with the monitor.
- 4. Start the GEARS Application. The GEARS Application allows the Gilson Ethernet Utility to communicate with some Gilson USB instruments, and must be running to communicate with the VERITY® 1810 Conductivity and pH Monitor. When running, the GEARS Application appears as an icon (3) in the Windows system tray. To start the GEARS Application, do either of the following:
  - Start TRILUTION software.
  - Click the Start button, and then select All Programs > Gilson Applications > Utilities > GEARS > GEARS Application.

Wait briefly for GEARS to detect the instrument.

- 5. In the Gilson Ethernet Utility, select **VERITY 1810 Conductivity and pH Monitor** from the list, and then click **Connect**.
- 6. Select the **Set Analog EP** command.
- 7. Enter a value for the **Lower** and **Upper** properties to set the range.
- 8. Click **Go**.

# MAINTENANCE

## **Chapter Four**

When performing the maintenance described in this chapter, use good laboratory practice, including, but not limited to, wearing protective clothing and preparing the maintenance space for service. After completing the maintenance operation, verify the safe and good working order of the part and instrument.

This chapter contains the following information to help maintain the instrument:

- Cleaning on page 30
- Conductivity Flow Cell on page 31

You are only permitted to perform the maintenance tasks described in this user's guide. If additional maintenance is required, contact your local Gilson representative.

All smooth surfaces of the instrument can be cleaned with a mild, commercially available cleaning solution, or with isopropanol on a moistened cloth.

# Cleaning

#### Exterior

Clean the external surfaces by applying one of the following solvents to a clean cloth and wiping.

NOTICE

Do not maintain contact between the solvent and the surface for more than 15 seconds.

The external surfaces of the housing may be cleaned with the following cleaning agents:

- Isopropanol
- Methanol
- Ethanol
- Sodium Hypochlorite (15% Bleach)

## **Conductivity Flow Cell**

Follow these instructions if you need to clean the flow cell, unclog the flow cell, replace the inlet or outlet tubing, or replace the flow cell.

#### NOTICE

Be extremely careful when working with the flow cell and its fittings. Flow cells are considered expendable and are not covered by warranty if damaged or broken during any maintenance procedure.

#### CLEAN THE INSIDE OF THE CONDUCTIVITY FLOW CELL

Increased noise and reduced sensitivity can be a result of a dirty flow cell.

It is often sufficient to clean the flow cell to restore optimal performance.

**CAUTION** To prevent injury, observe good laboratory practices when handling solvents. Know the physical and chemical properties. Refer to the Material Safety Data Sheets for the solvents used.

To clean the inside of the flow cell:

- 1. Pump deionized water through the flow cell at 2–5 mL/min for 10 minutes.
- 2. Check monitor performance by running a sample through the system.
- 3. If the cleaning does not have the desired effect, repeat cleaning procedure, but substitute methanol for deionized water.

# **Conductivity Flow Cell**

## Calibration

It is recommended to calibrate the conductivity flow cell annually. Contact your local Gilson representative for more information and assistance.

## Replacement

Refer to the instructions in this section when replacing the conductivity flow cell.

REMOVE INSTALLED FLOW CELL

- 1. Disconnect the USB cable from the back of the instrument.
- 2. Disconnect the inlet and outlet tubing from the flow cell.
- 3. Hold the installed flow cell securely with your hand, and then lift the flow cell up and out. The flow cell is secured with magnetic force.

INSTALL NEW FLOW CELL

- 1. Insert the new flow cell into its holder on top of the monitor. It will only fit one way.
- 2. Connect the inlet and outlet tubing to the new flow cell.

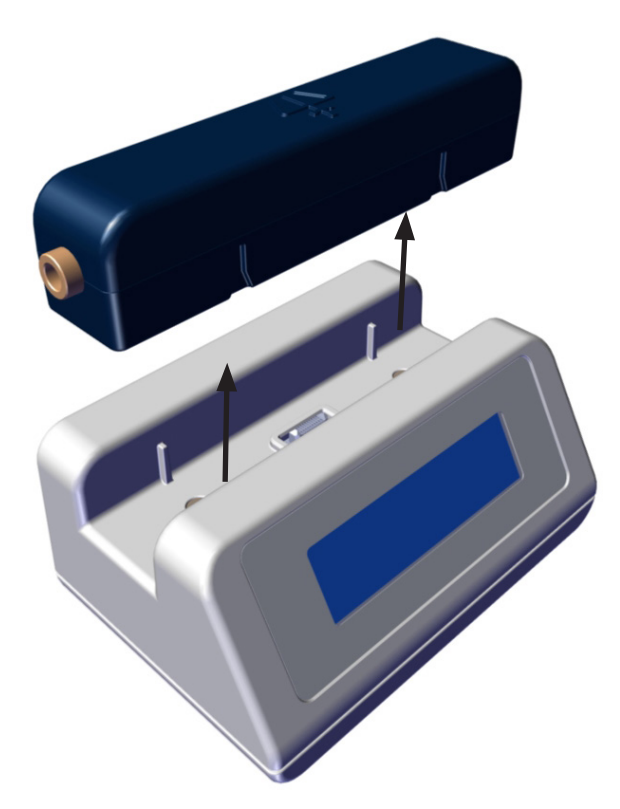

Figure 13 Conductivity Flow Cell Removed When replacing the inlet or outlet tubing, refer to the table below for part numbers for replacement tubing and fittings. When replacing the tubing, always replace the fittings too.

#### **Tubing and Fittings**

| Flow Rate (mL/min) | Part Number | Description                             |
|--------------------|-------------|-----------------------------------------|
| 0.5–5              | 49951059    | TUBING,PEEK .010IDx.063OD 5FT           |
| 5–20               | 49952059    | TUBING,.020"X 1/16 PEEK 5 FT. LONG,ORA  |
| 20–50              | 49953059    | TUBING,.030" X 5FT, PEEK                |
| >50                | 49954059    | TUBING,.040" X 5FT, PEEK                |
| All Flow Rates     | 49041034    | FERRULE, 1/16" ANTI-TWIST, PEEK (P-250) |
| All Flow Rates     | 490410255   | NUT, 1/16" ANTI TWIST PEEK (P-255)      |

To replace the tubing:

- 1. Disconnect the tubing and fittings.
- On each end of the tubing, slide the nut, then the steel compression ring, and then the ferrule. The flattened end of the ring should face towards the nut with the narrow end of the ferrule towards the ring.
- Insert the nut at each end into its port. (Ports are not labeled as the direction of the liquid flow is not specific.) Hold the tubing to the bottom of the fitting while tightening the nut to finger tight.

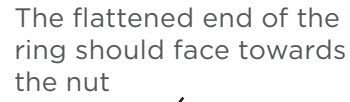

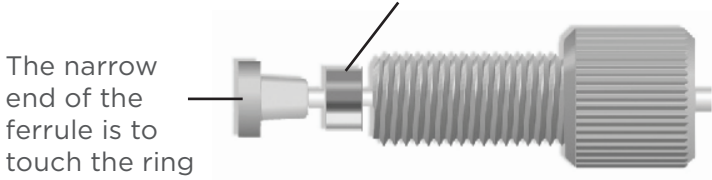

Figure 14 Plumbing Connections

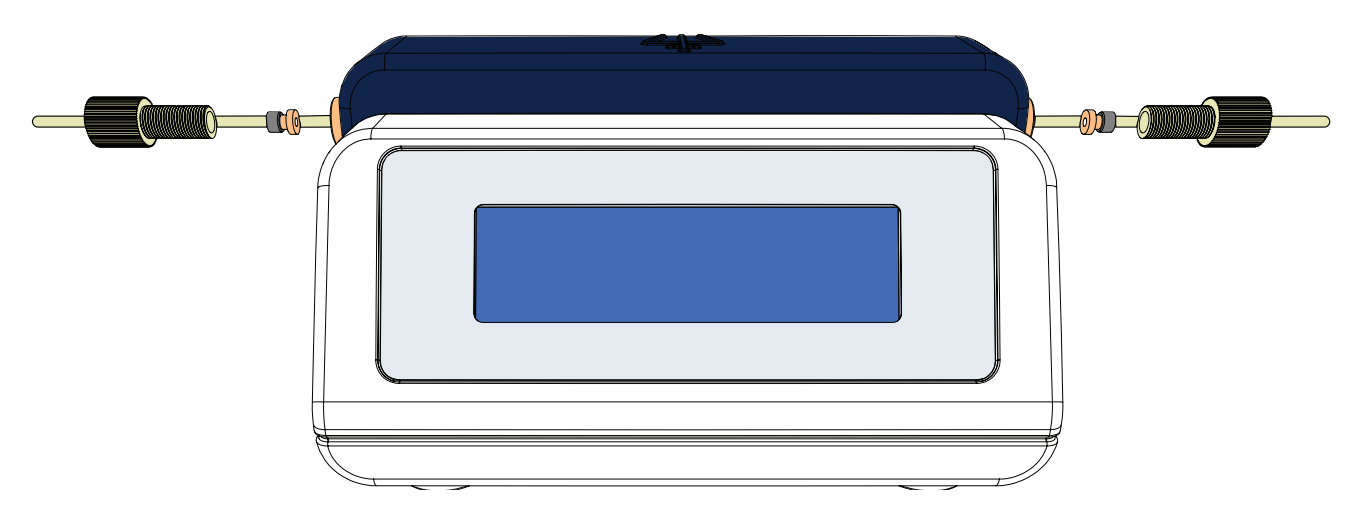

#### Figure 15

Plumbing Connections (Exploded View)

# TROUBLESHOOTING

## **Chapter Five**

This chapter provides information on the following topics:

- Troubleshooting on page 34
- Solvent and Buffer Compatibility on page 34
- Repair and Return Policies on page 35

# Troubleshooting

When troubleshooting a problem, first do the following:

- 1. Check all cabling.
- 2. Check all fittings.
- 3. Check for air in the tubing.
- 4. Check for leaks.

# **Solvent and Buffer Compatibility**

## **Chemical Resilience**

All surfaces of the VERITY<sup>®</sup> 1810 Conductivity and pH Monitor housing resist limited exposure (less than 30 minutes) to the following solvents and buffers, in addition to any vapors that the chemicals may emit:

- Acetonitrile
- Methanol
- Isopropyl Alcohol
- Ethanol
- Hexane
- Ethyl Acetate
- Dichloromethane
- Water
- 1M Sodium Hydroxide
- 1M Sodium Chloride
- 1M Phosphate Buffer Saline
- 1M Citrate Buffer
- 1M HEPES Buffer
- 1M Tris Buffer
- 0.1% Formic Acid
- 0.1% Trifluoroacetic Acid

# **Repair and Return Policies**

## **Before Calling Us**

Your local Gilson representative will be able to serve you more efficiently if you have the following information:

- Serial number and model number of the instruments involved
  - The serial number is located on the underside of the instrument.
  - The serial number for the conductivity flow cell is located on the rear of the flow cell.
- Installation procedure you used
- List of concise symptoms
- List of operating procedures and conditions you were using when the problem arose
- List of other devices connected to the instrument and a description of those connections
- List of other electrical connections in the room

## Warranty Repair

Units covered under warranty will be repaired and returned to you at no charge. If you have any questions about applicability, please contact your local Gilson representative.

## **Non-Warranty Repair**

For out-of-warranty repairs, contact your local Gilson representative who will discuss service options with you and can assist in making arrangements to return the equipment, if necessary.

#### **Return Procedure**

Contact your local Gilson representative to obtain authorization before returning any Gilson equipment. To return a piece of equipment:

- Carefully pack the unit to prevent damage in transit. Check with your local Gilson representative regarding proper method of shipment. No responsibility is assumed by Gilson or your local Gilson representative for damage caused by improperly packaged instruments. Indicate the authorization on the carton and on the packing slip.
- Always insure for the replacement value of the unit.
- Include a description of symptoms, your name, address, phone number, and purchase order to cover repair costs, return and shipping charges, if your institution requires it.

## Unit End-of-Life

When a unit reaches the end of its useful life, refer to **www.gilson.com** for directions and information on the end-of-life policy. This is in accordance with the European Union Directive 2002/96/EC on Waste Electrical and Electronic Equipment (WEEE).

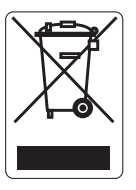

# **REPLACEMENT PARTS AND ACCESSORIES**

## Appendix A

# **VERITY® 1810 Conductivity and pH Monitor**

| Part<br>Number | Description                                                                    |
|----------------|--------------------------------------------------------------------------------|
| 11100000       | VERITY® 1810 Conductivity and pH Monitor with Installed Conductivity Flow Cell |

## **Flow Cells**

| Part<br>Number | Description                     |
|----------------|---------------------------------|
| 11100001       | pH Flow Cell Assembly           |
| 11000002       | Conductivity Flow Cell Assembly |

#### **Tubing and Fittings**

| Flow Rate (mL/min) | Part Number | Description                             |
|--------------------|-------------|-----------------------------------------|
| 0.5–5              | 49951059    | TUBING,PEEK .010IDx.063OD 5FT           |
| 5–20               | 49952059    | TUBING,.020"X 1/16 PEEK 5 FT. LONG,ORA  |
| 20–50              | 49953059    | TUBING,.030" X 5FT, PEEK                |
| >50                | 49954059    | TUBING,.040" X 5FT, PEEK                |
| All Flow Rates     | 49041034    | FERRULE, 1/16" ANTI-TWIST, PEEK (P-250) |
| All Flow Rates     | 490410255   | NUT, 1/16" ANTI TWIST PEEK (P-255)      |

# **pH Sensor**

| Part<br>Number | Description             |
|----------------|-------------------------|
| 11000025       | pH Sensor (Replacement) |
| 5464549103     | O-Ring                  |

# Cables

| Part<br>Number | Description         |
|----------------|---------------------|
| 32000012       | USB Cable           |
| 11000023       | Analog Output Cable |

# **PH FLOW CELL**

## Appendix B

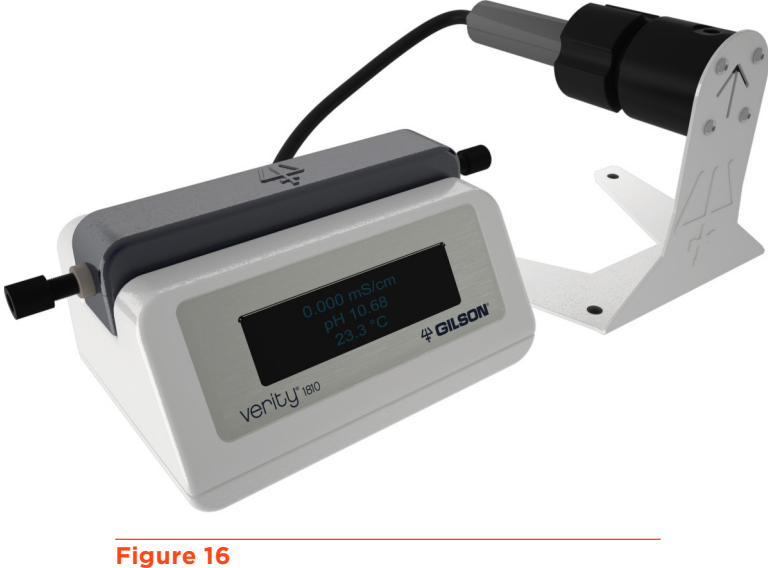

VERITY® 1810 Conductivity and pH Monitor with Optional pH Flow Cell

# **Technical Specifications**

#### pH Flow Cell

| Technical<br>Specification | Definition          |                                                       |      |      |
|----------------------------|---------------------|-------------------------------------------------------|------|------|
| pH Flow Cell               | Accuracy            | ±0.1 units at 25°C0.1/10 hours at constant conditions |      |      |
|                            | Maximum Drift       |                                                       |      |      |
|                            | Part Number         | 11100001                                              |      |      |
|                            | Pressure            | psi                                                   | bar  | МРа  |
|                            |                     | 100                                                   | 6.89 | 0.69 |
|                            | Readable Range      | 0–14 pH                                               |      |      |
|                            | Specification Range | 2–12 рН                                               |      |      |
|                            | Wetted Materials    | Acrylic, PVDF, pH Glass, epoxy, BUNA-N                |      |      |
|                            | Volume              | 110 μL                                                |      |      |

# Setup

The pH Flow Cell requires some assembly.

There are four parts: the base, the O-ring, the pH sensor, and the securing nut.

When unpacking and storing the pH sensor, refer to the manufacturer's instructions provided with the pH sensor.

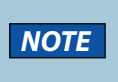

The O-ring provided in the soaker bottle with the pH sensor is not required for this setup and should remain in the soaker bottle cap for future storage of the pH sensor.

After unpacking the items, do the following:

- 1. Place the O-ring on the black (thinner) end of the pH sensor.
- 2. Insert the black end of the pH sensor with O-ring into the base.
- 3. Pass the end of the pH sensor cable through the securing nut.
- 4. Hand-tighten the securing nut to the base.

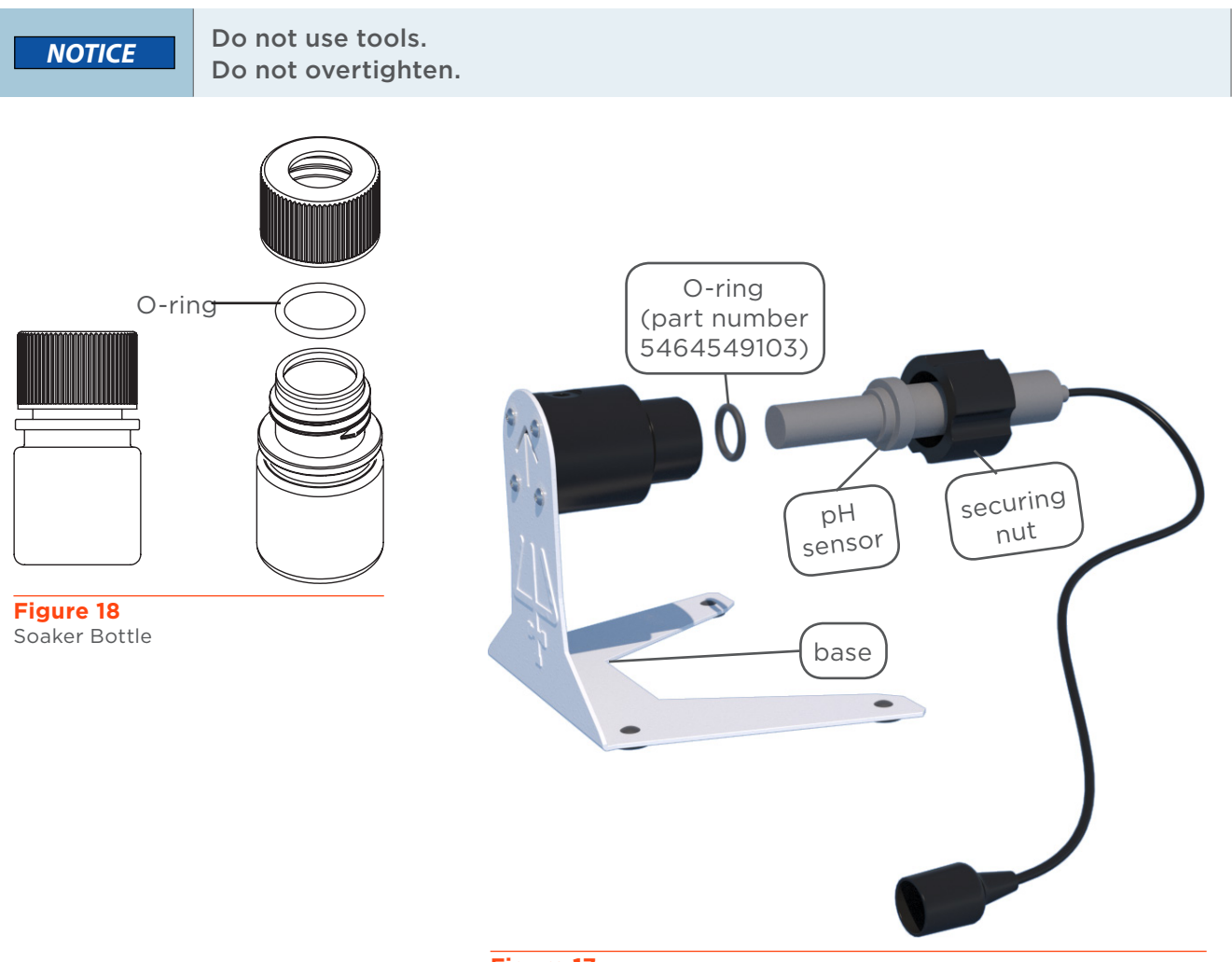

Figure 17 pH Flow Cell (Exploded View)

# **Plumbing Connections**

Tubing and fittings for inlet and outlet tubing connections are ordered separately so as to be appropriate for the application flow rate. The arrows on the base indicate the flow path.

#### **Tubing and Fittings**

| Flow Rate (mL/min) | Part Number | Description                             |
|--------------------|-------------|-----------------------------------------|
| 0.5–5              | 49951059    | TUBING,PEEK .010IDx.063OD 5FT           |
| 5–20               | 49952059    | TUBING,.020"X 1/16 PEEK 5 FT. LONG,ORA  |
| 20–50              | 49953059    | TUBING,.030" X 5FT, PEEK                |
| >50                | 49954059    | TUBING,.040" X 5FT, PEEK                |
| All Flow Rates     | 49041034    | FERRULE, 1/16" ANTI-TWIST, PEEK (P-250) |
| All Flow Rates     | 490410255   | NUT, 1/16" ANTI TWIST PEEK (P-255)      |

To make the plumbing connections:

- On each end of the tubing, slide the nut, then the steel compression ring, and then the ferrule. The flattened end of the ring should face towards the nut with the narrow end of the ferrule towards the ring.
- 2. Insert the nut at each end into its port. Hold the tubing to the bottom of the fitting while tightening the nut to finger tight.

The narrow end of the ferrule is to touch the ring

Figure 19

The flattened end of the ring should face towards the nut

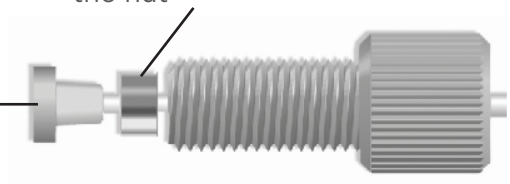

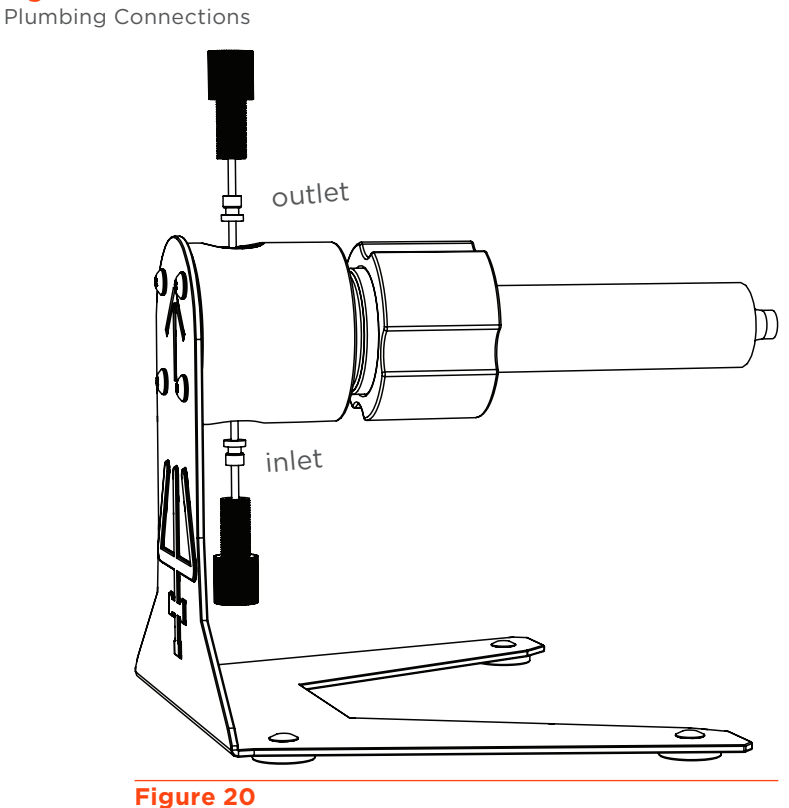

Plumbing Connections

# **Connection to the VERITY® 1810 Conductivity and pH Monitor**

Refer to the diagram when making the pH sensor cable connection.

1 pH Sensor input

#### **pH** Sensor

The pH sensor cable has a BNC connector.

Connect the pH sensor cable to the pH Sensor input, and then twist clockwise 1/4 turn to lock.

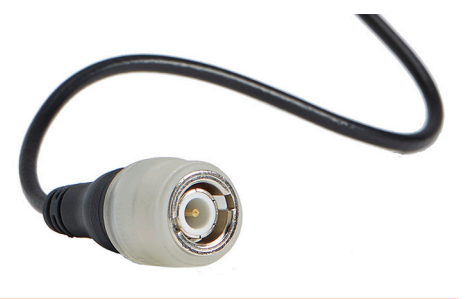

Figure 22 BNC Connector on pH Sensor Cable

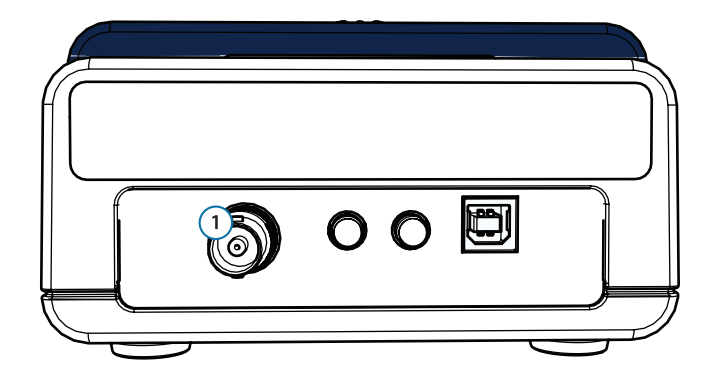

#### Figure 21

Connection to VERITY® 1810 Conductivity and pH Monitor

## **Flow Path Diagram**

The flow to the VERITY<sup>®</sup> 1810 Conductivity and pH Monitor should be post column and post UV detector in an HPLC system.

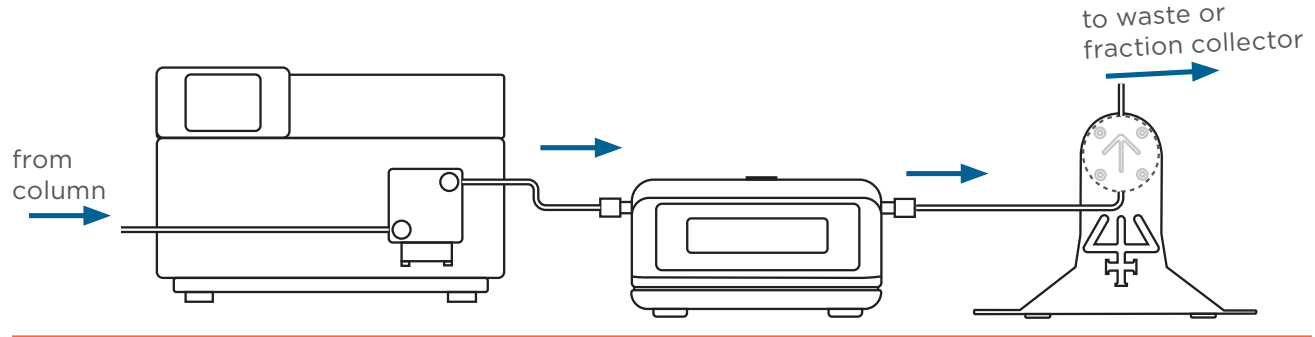

Figure 23

Flow Path Diagram -VERITY® 1810 Conductivity and pH Monitor with Conductivity Flow Cell, Optional pH Flow Cell, and 159 UV-VIS Detector

# **VERITY® 1810 Monitor pH Calibration Utility**

Before running samples for the first time, calibrate the pH sensor/flow cell using the VERITY<sup>®</sup> 1810 Monitor pH Calibration Utility.

The VERITY<sup>®</sup> 1810 Monitor pH Calibration Utility is supplied on the Gilson Software USB, which is provided with the pH flow cell.

## Install the VERITY® 1810 Monitor pH Calibration Utility

PRE-INSTALLATION CHECKLIST

Before beginning the installation:

- Log on as a Windows® Administrator
- Close all running applications
- □ Temporarily disable antivirus software
- **D** Temporarily disable firewall

#### INSTALLATION

The installation of the VERITY® 1810 Monitor pH Calibration Utility proceeds as follows:

- 1. Insert the USB into the drive and then run SETUP.EXE.
- 2. Install the VERITY<sup>®</sup> 1810 Monitor pH Calibration Utility. Follow the on-screen instructions.
  - If a User Account Control window appears, click Yes.
  - If prompted with a warning about installing driver software, select to "Install this driver software anyway".

The installation path on a Windows<sup>®</sup> 7 (32-bit) system is: C:\Program Files\Gilson\Utilities\VERITY 1810 Conductivity and pH Monitor\pH Calibration Utility.

The installation path on a Windows® 10 or Windows® 7 (64-bit) system is: C:\Program Files (x86)\Gilson\Utilities\VERITY 1810 Conductivity and pH Monitor\pH Calibration Utility.

## Prepare to Run the VERITY<sup>®</sup> 1810 Monitor pH Calibration Utility

1. Ensure that plumbing and electrical connections have been made as described in the **Installation** chapter.

For communication to occur, the instrument must be connected via a USB connection to the PC.

2. Obtain pH 7, pH 4, and pH 10 buffer solutions.

# Start the VERITY® 1810 Monitor pH Calibration Utility

To start the VERITY<sup>®</sup> 1810 Monitor pH Calibration Utility, click the **Start** button and then select **All Programs > Gilson Applications > VERITY 1810 Conductivity and pH Monitor > VERITY 1810 Monitor pH Calibration Utility.** 

- If prompted to exit the GEARS Application, right-click on the icon ( ) in the Windows system tray, and then select Exit.
- If any Windows Security Alerts appear with Gilson, Inc. as the Publisher, click Allow access.

The VERITY<sup>®</sup> 1810 Monitor pH Calibration Utility window will appear, and if communicating with the instrument, the Serial Number and FW Version will be displayed

# Use the VERITY<sup>®</sup> 1810 Monitor pH Calibration Utility

Remove the pH sensor from the pH flow cell (if installed) or from the storage solution.

To remove the pH sensor from the pH flow cell:

- 1. Remove the securing nut.
- 2. Remove the pH sensor.

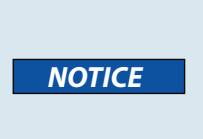

Be careful with the end of the pH sensor. The time the end of the pH sensor is not submerged should be minimized.

#### PH 7 CALIBRATION

- 1. Click **pH 7**.
- 2. Use a transfer pipet to rinse the outside of the pH sensor with deionized water and then blot the pH sensor dry with a lint-free cloth.
- 3. Use a transfer pipet to rinse the outside of the pH sensor with pH 7 solution.
- 4. Submerge the pH sensor in the pH 7 solution.
- 5. Click **OK**.
- 6. Wait 2 minutes.
- 7. To repeat this calibration, click Retry or Reset.

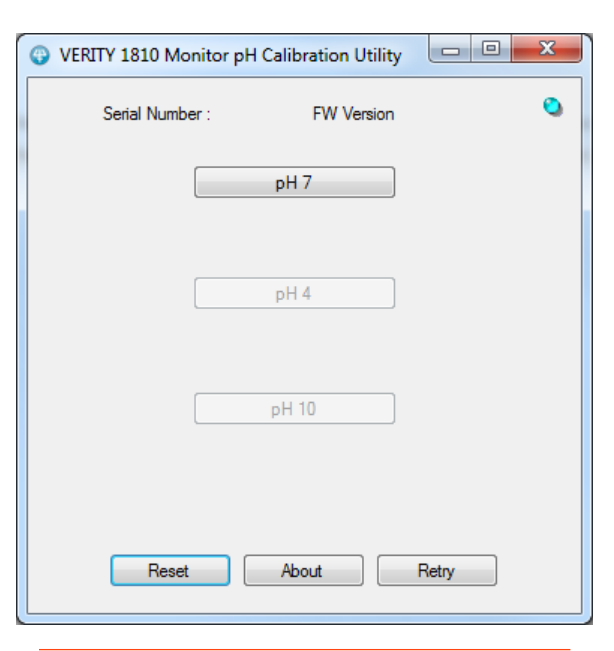

#### Figure 24

VERITY 1810 Monitor pH Calibration Utility

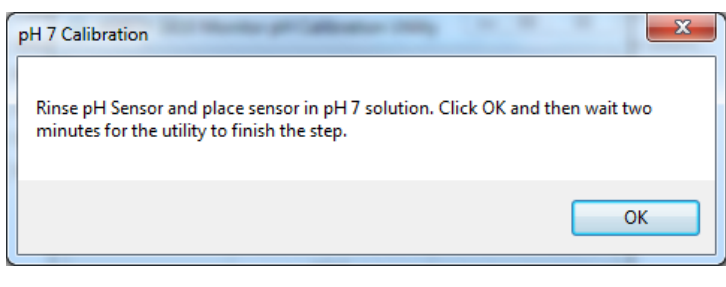

#### Figure 25

On-screen Instructions for pH 7 Calibration

#### pH 4 Calibration

- 1. Click **pH 4**.
- 2. Wipe the outside of the pH sensor with a lint-free cloth.
- 3. Use a transfer pipet to rinse the outside of the pH sensor with pH 4 solution.
- 4. Submerge the pH sensor in the pH 4 solution.
- 5. Click **OK**.
- 6. Wait 2 minutes.
- 7. To repeat this calibration, click **Retry**. To repeat all calibrations, click **Reset**.

#### PH 10 CALIBRATION

- 1. Click **pH 10**.
- 2. Wipe the outside of the pH sensor with a lint-free cloth.
- 3. Use a transfer pipet to rinse the outside of the pH sensor with pH 10 solution.
- 4. Submerge the pH sensor in the pH 10 solution.
- 5. Click **OK**.
- 6. Wait 2 minutes.
- 7. To repeat this calibration, click **Retry**. To repeat all calibrations, click **Reset**.
- 8. Use a transfer pipet to rinse the outside of the pH sensor with deionized water and then blot the pH sensor dry with a lint-free cloth.
- 9. Return the pH sensor to storage solution or install in the pH flow cell (refer to the diagram on page 46, if necessary).

## Close the VERITY® 1810 Monitor pH Calibration Utility

Close the software.

# Maintenance

## **pH Sensor Replacement**

If after running the

VERITY® 1810 Monitor pH Calibration Utility, it is determined that the pH sensor is out of calibration, the pH sensor (part number 11000025) and optionally, the O-ring (part number 5464549103) should be replaced.

Refer to the instructions below and the instructions supplied with the replacement pH sensor.

To replace the pH sensor:

- Disconnect the pH sensor cable from the rear panel of the monitor by twisting counterclockwise 1/4 turn and then pulling.
- 2. Remove the securing nut.
- 3. Remove the pH sensor.
- 4. Remove the O-ring from the assembly.
- 5. Locate the new pH sensor.
- 6. Place the O-ring on the black (thinner) end of the pH sensor.
- 7. Insert the black end of the pH sensor with O-ring into the base.
- 8. Pass the end of the pH sensor cable through the securing nut.
- 9. Hand-tighten the securing nut to the base.
- 10. Connect the pH sensor cable to its port on the monitor rear panel and then twist clockwise 1/4 turn to lock.

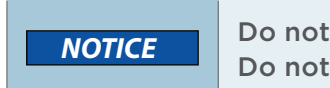

Do not use tools. Do not overtighten.

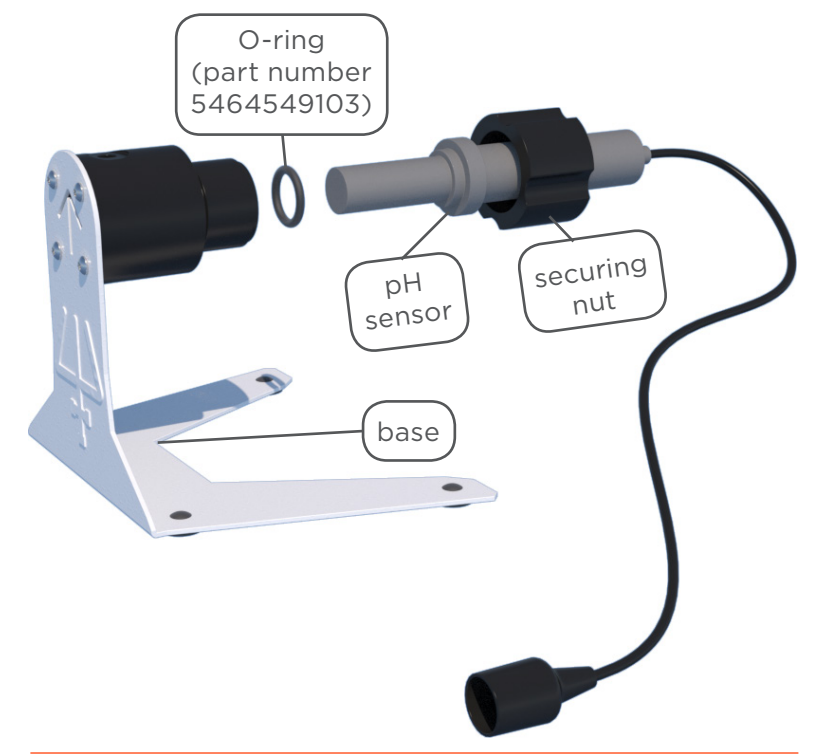

Figure 26 pH Flow Cell (Exploded View)